## UltimateZip

Internet: www.ultimatezip.com

Her er et indlysende alternativ til dig, der normalt bruger *WinZip*, men ikke har registreret det. *UltimateZip* kan alt, hvad den gamle kending kan præstere, og mere til - og det er gratis.

Under installationen får du et vindue, hvor du kan vælge, om du vil have en genvej på skrivebordet eller i **Start**-menuen og et **Quick Launch**-ikon i proceslinjen. Sæt flueben i dem, du vil have.

Når du efter installationen første gang åbner *UltimateZip*, ses et lille vindue med titlen **UltimateZip**. Klik **Yes**, og alle typer nedpakkede filer kan nu pakkes ud med *UltimateZip*. Læg mærke til, at der ved siden af uret i proceslinjen nu er kommet et lille gult ikon. Med et dobbeltklik åbner du *UltimateZip*. Men ikonet bruger ram. Det kan du undgå ved at højreklikke på ikonet. Vælg **Close**. I rullemenuen vælger du **Close for now (Quick Start will not return when Windows is restarted)**. Klik **OK**.

Når du vil pakke en fil ud, så hold musetasten nede på ikonet og træk det hen over ikonet for **UltimateZip**, og slip tasten. Nu åbner **UltimateZip**. Dobbeltklik på filen med endelsen **exe** i det store, hvide felt. Nu går installationen i gang, som når du normalt installerer programmer.

Nu skal du pakke filer ned, så de fylder mindre. Lad os sige, at du vil pakke to filer. Find den ene via fx *Windows Stifinder*. Klik en enkelt gang på den. Hold **Ctrl** nede, og klik på den anden. Nu er begge filer markeret. Højreklik nu på den første, du markerede. Vælg **Add to Zip**. Nu får du et vindue med titlen **UltimateZip - Add to**. I det hvide felt skriver du navnet på den mappe, du vil lægge filerne i. På den grå knap kan du lede efter mapper på din harddisk. Klik **Add**. Nu ligger filerne i den mappe, du valgte før. Nu kan du vedhæfte de nedpakkede filer til en e-mail. Du kan også altid sende en nedpakket fil med en e-mail ved at klikke på knappen **Mail**. Automatisk åbner dit mailprogram, og filen er allerede vedhæftet. Du kan altid få hjælp til brug af de mange funktioner i **UltimateZip**. I menuen **Help** vælger du **Contents**. Dobbeltklik nu på fx **Quick Start**. Klik så på den overskrift, der interesserer dig.